# 在Firepower FDM上配置SNMP並對其進行故障排除

| 目錄                                                |
|---------------------------------------------------|
| · <u>簡介</u> · · · · · · · · · · · · · · · · · · · |
| <u>必要條件</u>                                       |
|                                                   |
| 採用元件                                              |
| <u>背景資訊</u>                                       |
| <u>設定</u>                                         |
| SNMP v3                                           |
| SNMP v2c                                          |
| <u>SNMP組態移除</u>                                   |
| <u>驗證</u>                                         |
| SNMP v3驗證                                         |
| SNMP v2c驗證                                        |
| <u>疑難排解</u>                                       |
|                                                   |
| 相關資訊                                              |

# 簡介

本文說明如何使用REST API在6.7版的Firepower裝置管理上啟用簡單網路管理協定(SNMP)。

# 必要條件

需求

思科建議您瞭解以下主題:

- Firepower威脅防禦(FTD),由6.7版的Firepower裝置管理(FDM)管理
- REST API知識
- SNMP知識

採用元件

Firepower威脅防禦(FTD)由6.7版上的Firepower裝置管理(FDM)管理。

本文中的資訊是根據特定實驗室環境內的裝置所建立。文中使用到的所有裝置皆從已清除(預設))的組態來啟動。如果您的網路運作中,請確保您瞭解任何指令可能造成的影響。

# 背景資訊

6.7的新增功能

FTD Device REST API支援SNMP伺服器、使用者、主機和主機組的配置和管理。藉助FP 6.7中的 SNMP FTD裝置REST API支援:

- 使用者可以通過FTD裝置REST API配置SNMP以管理網路
- 可以通過FTD Device REST API新增/更新或管理SNMP伺服器、使用者和主機/主機組。

文檔中包含的示例描述了FDM API資源管理器採取的配置步驟。

Solar: Solar: Solar:

功能概述 — SNMP FTD裝置REST API支援

- 此功能將新增特定於SNMP的新FDM URL終結點。
- 這些新的API可用於配置輪詢的SNMP和監視系統的陷阱。
- 通過API(Firepower裝置上的管理資訊庫[MIB])進行SNMP配置後,可進行NMS/SNMP客戶 端的輪詢或陷阱通知。

SNMP API/URL端點

| URL                                         | 方法             | 型號           |
|---------------------------------------------|----------------|--------------|
| /devicesettings/default/snmpservers         | GET            | SNMP伺服器      |
| /devicesettings/default/snmpservers/{objld} | PUT、GET        | SNMP伺服器      |
| /object/snmphosts                           | POST、GET       | SNMPHost     |
| /object/snmphosts/{objId}                   | PUT、DELETE、GET | SNMPHost     |
| /object/snmpusergroups                      | POST、GET       | SNMPserGroup |
| /object/snmpusergroups/{objId}              | PUT、DELETE、GET | SNMPserGroup |
| /object/snmpusers                           | POST、GET       | SNMPUser     |
| /object/snmpusers/{objId}                   | PUT、DELETE、GET | SNMPUser     |

設定

- SNMP主機有3個主要版本
- SNMP V1
- SNMP V2C
- SNMP V3
  - 其中每個都有特定的「securityConfiguration」格式。
  - 對於V1和V2C:它包含「Community String」和標識配置為V1或V2C的「type」欄位。
  - 對於SNMP V3: 它包含有效的SNMP V3使用者和標識配置為V3的「型別」欄位。

SNMP v3

## 1.訪問FDM API資源管理器

要從FDM GUI訪問FDM REST API資源管理器,請選擇三個點,然後選擇API資源管理器。或者 ,導航至URL <u>https://FDM\_IP/#/api-explorer:</u>

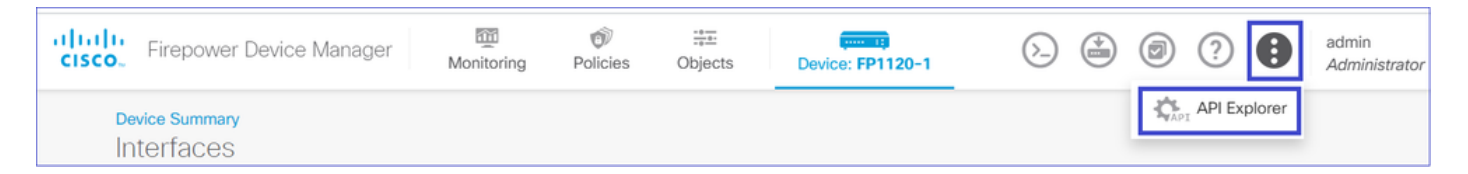

2.網路對象配置

為SNMP主機建立新的網路對象:在FDM API資源管理器上依次選擇NetworkObject和 POST/object/networks:

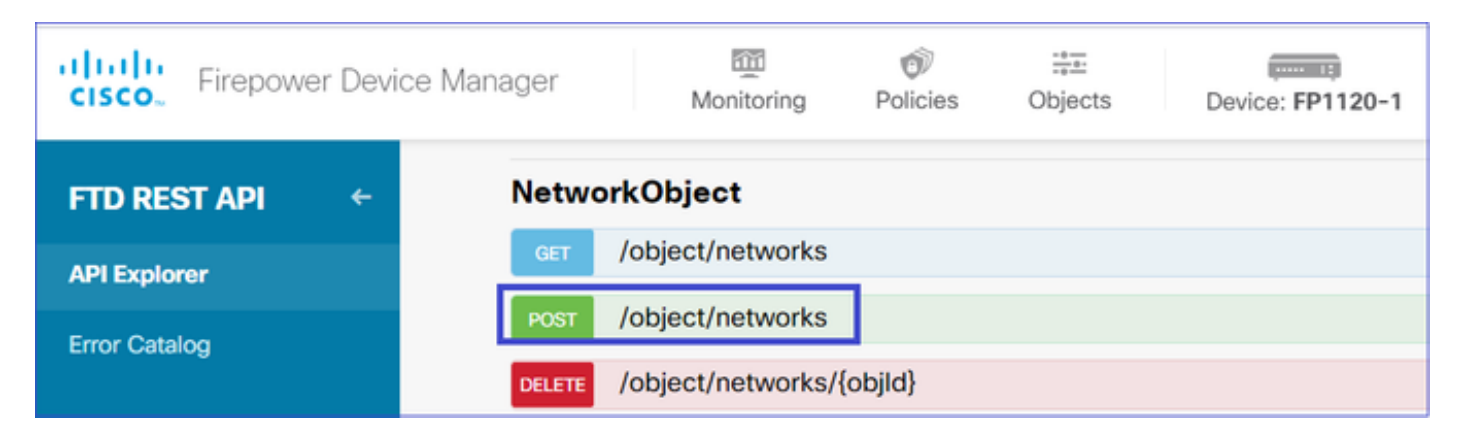

SNMP主機JSON格式如下。將此JSON貼上到正文部分,並更改「value」上的IP地址以匹配 SNMP主機IP地址:

ł "version": "null", "name": "snmpHost", "description": "SNMP Server Host",

```
"subType": "HOST",
"value": "192.168.203.61",
"isSystemDefined": false,
"dnsResolution": "IPV4_ONLY",
"type": "networkobject"
}
```

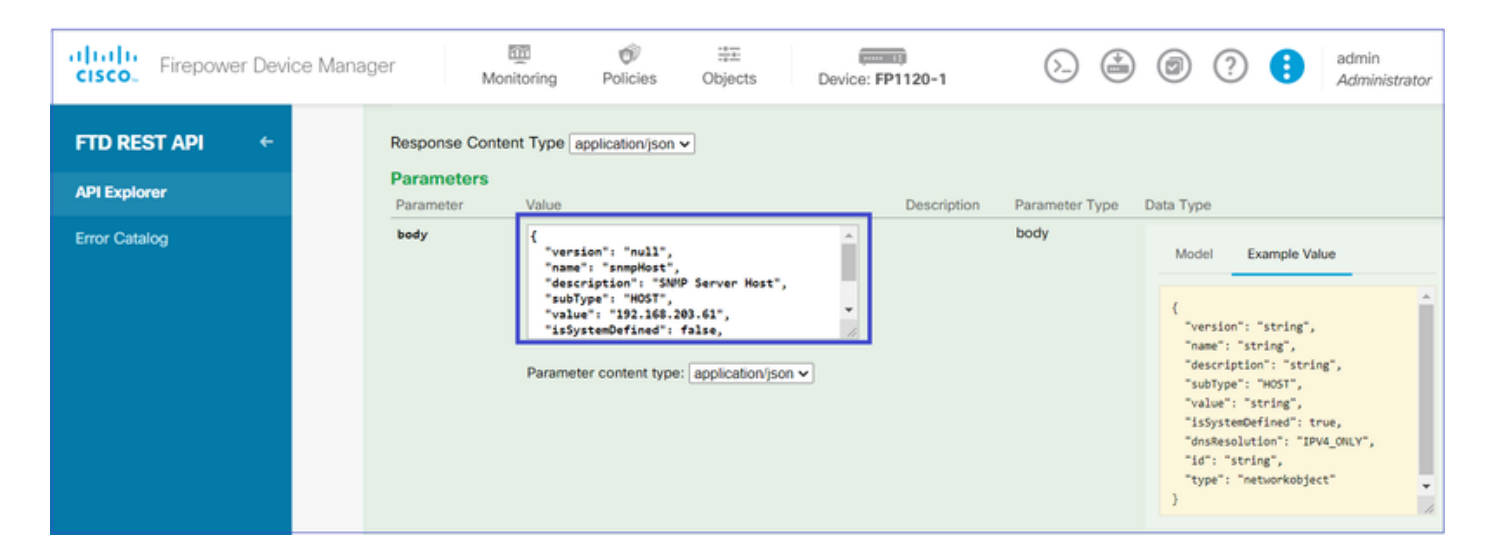

向下滾動並選擇TRY IT OUT!按鈕以執行API呼叫。成功的呼叫返迴響應代碼200。

| TRY IT OUTI |  |
|-------------|--|
|             |  |

將JSON資料從響應正文複製到記事本。稍後,您需要填寫有關SNMP主機的資訊。

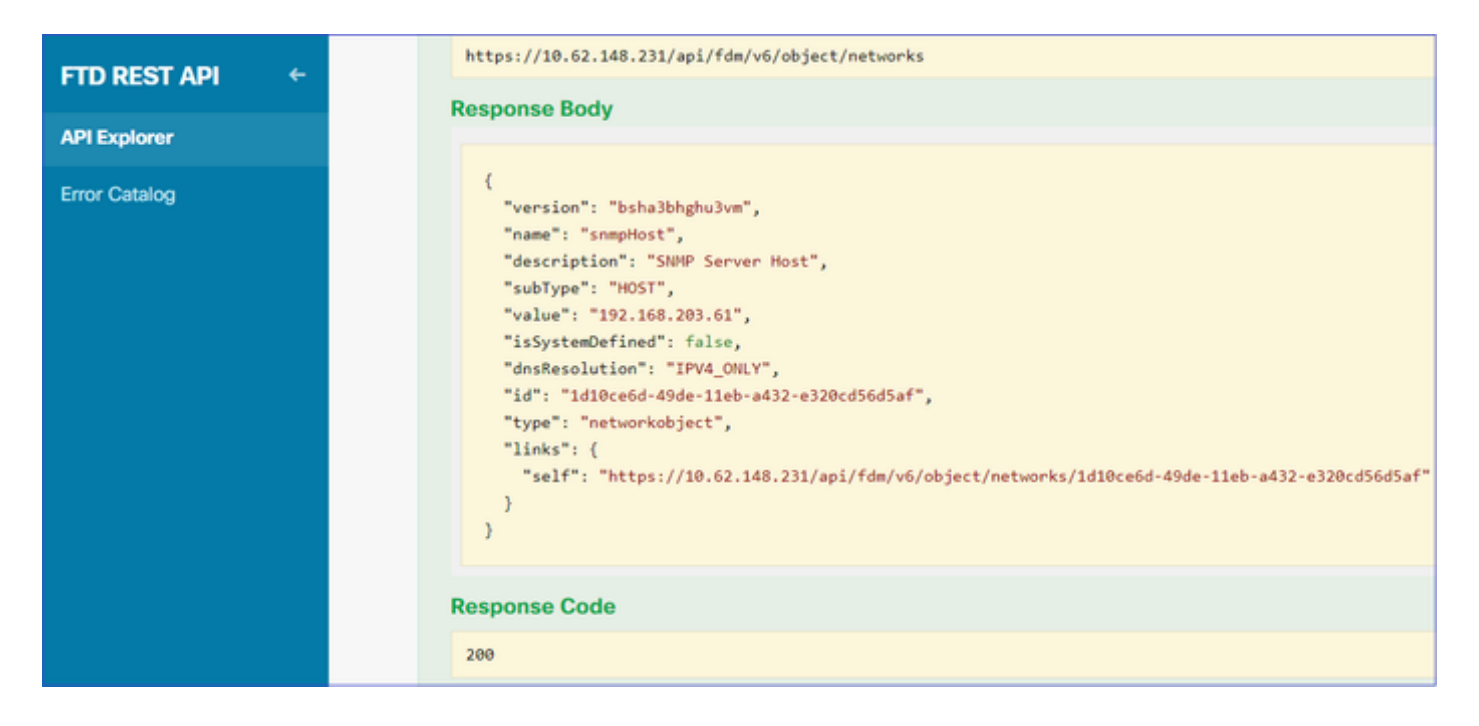

# 3.建立新的SNMPv3使用者

# 在FDM API資源管理器上,選擇SNMP,然後選擇POST/object/snmpusers

| Firepower Devi | ce Manager | Monitoring                                  | Ø<br>Policies | i≣≣<br>Objects | Device: FP1120-1 |
|----------------|------------|---------------------------------------------|---------------|----------------|------------------|
|                | SNMP       |                                             |               |                |                  |
| FID RESTAPI    | GET /      | devicesettings/def                          | fault/snmps   | ervers         |                  |
| API Explorer   | GET /      | /devicesettings/default/snmpservers/{objld} |               |                |                  |
| Error Catalog  | РИТ /      | /devicesettings/default/snmpservers/{objld} |               |                |                  |
|                | GET /      | object/snmpusers                            |               |                |                  |
|                | POST /     | object/snmpusers                            |               |                |                  |

將此JSON資料複製到記事本並修改您感興趣的部分(例如,「authenticationPassword」、「 encryptionPassword」或演算法):

```
{
    "version": null,
    "name": "snmpUser",
    "description": "SNMP User",
    "securityLevel": "PRIV",
    "authenticationAlgorithm": "SHA",
    "authenticationPassword": "cisco123",
    "encryptionAlgorithm": "AES128",
    "encryptionPassword": "cisco123",
    "id": null,
    "type": "snmpuser"
}
```

# 將修改的JSON資料複製到正文部分:

| CISCO. Firepower Device Mana | ager Mor                                  | nitoring Policies Objects                                                                                                    | Device: FP1120-1 |                | i) 🖗                                                                                                    | ? 🔋                                                                                                    | admin<br>A <i>dministrator</i>  |
|------------------------------|-------------------------------------------|----------------------------------------------------------------------------------------------------|------------------|----------------|----------------------------------------------------------------------------------------------------|----------------------------------------------------------------------------------------------------|---------------------------------|
| FTD REST API +               | Response Conte<br>Parameters<br>Parameter | nt Type application/json  Value                                                                                                    | Description      | Parameter Type | Data Type                                                                                               |                                                                                                    |                                 |
| Error Catalog                | body                                      | <pre>{     "version": null,     "name": "snmpUser",     "description": "SNP User",     "securityLev21: "PRIV",     "suthenticationAlgorithm": "SHA",     "authenticationPassword": "ciscol23",     Parameter content type: application/json ~ }</pre> | •                | body           | Model (     "versio     "name":     "descri     "securi     "authen     "encryp     "fd":     "type": } | Example Value<br>on": "string",<br>"string",<br>iption": "string",<br>iticationAlgorithm": ":<br>iticationPassword": "si<br>itionAlgorithm": "ASI<br>itionPassword": "string<br>'string",<br>: "snmpuser" | SHA",<br>tring",<br>28",<br>8", |

# 向下滾動並選擇TRY IT OUT!按鈕以執行API呼叫。成功的呼叫返迴響應代碼200。將JSON資料從 響應正文複製到記事本。稍後,您需要填寫有關SNMP使用者的資訊。

| Firepower Device | Manager Monitoring Policies Objects Device: FP1120-1                                                                                                    |
|------------------|----------------------------------------------------------------------------------------------------|
| FTD REST API ←   | Request URL <pre>https://10.62.148.231/api/fdm/v6/object/snmpusers</pre>                                                                                                    |
| API Explorer     | Response Body                                                                                                    |
| Error Catalog    | <pre>{     "version": "bmwzw4iw7php7",     "name": "snmpUser",     "description": "SNMP User",     "securityLevel": "PRIV",     "authenticationlagorithm": "SHA",     "authenticationPassword": "cisco123",     "encryptionAlgorithm": "AES128",     "encryptionPassword": "cisco123",     "id": "65da6c50-49df-11eb-a432-e7823944dabc",     "type": "snmpuser",     "links": {         "self": "https://10.62.148.231/api/fdm/v6/object/snmpusers/65da6c50-49df-11eb-a432-e7823944dabc",     } } Response Code</pre> |
|                  | 200                                                                                                    |

4.獲取介面資訊

在FDM API Explorer上,依次選擇Interface和GET /devices/default/interfaces。您需要從連線到 SNMP伺服器的介面收集資訊。

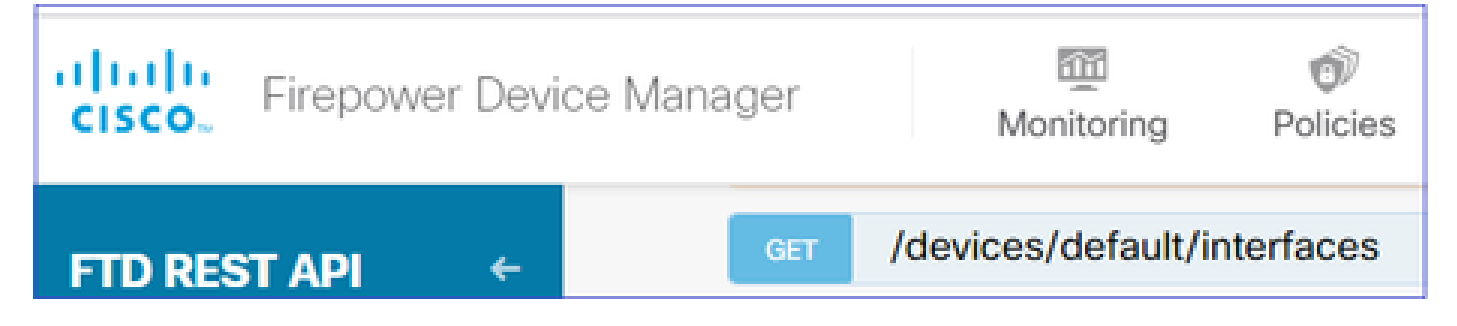

向下滾動並選擇TRY IT OUT!按鈕以執行API呼叫。成功的呼叫返迴響應代碼200。將JSON資料從 響應正文複製到記事本。稍後,您需要填寫有關介面的資訊。

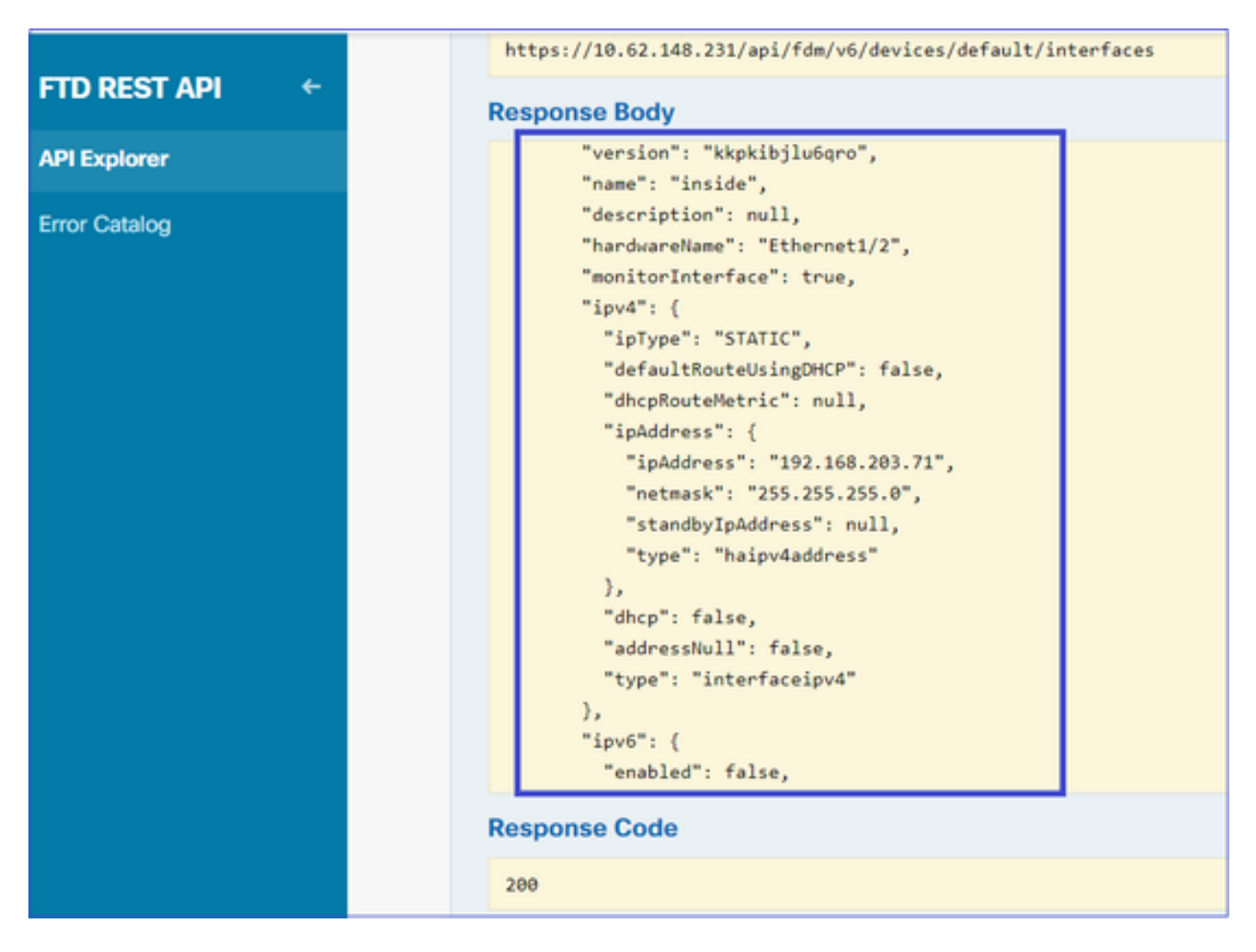

記下JSON資料中的介面「version」、「name」、「id」和「type」。來自內部介面的JSON資料 示例:

## <#root>

```
{
    "version": "kkpkibjlu6qro",
    "name": "inside",
    "description": null,
    "hardwareName": "Ethernet1/2",
    "monitorInterface": true,
    "ipv4": {
```

```
"ipType": "STATIC",
"defaultRouteUsingDHCP": false,
"dhcpRouteMetric": null,
"ipAddress": {
"ipAddress": "192.168.203.71",
"netmask": "255.255.255.0",
"standbyIpAddress": null,
"type": "haipv4address"
},
"dhcp": false,
"addressNull": false,
"type": "interfaceipv4"
},
"ipv6": {
"enabled": false,
"autoConfig": false,
"dhcpForManagedConfig": false,
"dhcpForOtherConfig": false,
"enableRA": false,
"dadAttempts": 1,
"linkLocalAddress": {
"ipAddress": "",
"standbyIpAddress": "",
"type": "haipv6address"
},
"ipAddresses": [
{
"ipAddress": "",
"standbyIpAddress": "",
"type": "haipv6address"
}
],
"prefixes": null,
"type": "interfaceipv6"
},
"managementOnly": false,
"managementInterface": false,
"mode": "ROUTED",
"linkState": "UP",
"mtu": 1500,
"enabled": true,
"macAddress": null,
"standbyMacAddress": null,
"pppoe": null,
"speedType": "AUTO",
"duplexType": "AUTO",
"present": true,
"tenGigabitInterface": false,
"gigabitInterface": false,
```

```
"id": "fc3d07d4-49d2-11eb-85a8-65aec636a0fc",
```

"type": "physicalinterface",

```
"links": {
    "self": "https://10.62.148.231/api/fdm/v6/devices/default/interfaces/fc3d07d4-49d2-11eb-85a8-65aec636a0
}
},
```

從JSON資料中,您可以看到介面「inside」包含需要與SNMP伺服器關聯的資料:

- "version": "kkpkibjlu6qro"
- "name":"inside",
- "id":"fc3d07d4-49d2-11eb-85a8-65aec636a0fc",
- "type": "物理介面",

5.建立新的SNMPv3主機

在FDM API資源管理器上,選擇SNMP,然後在SNMP下選擇POST/object/snmphosts/

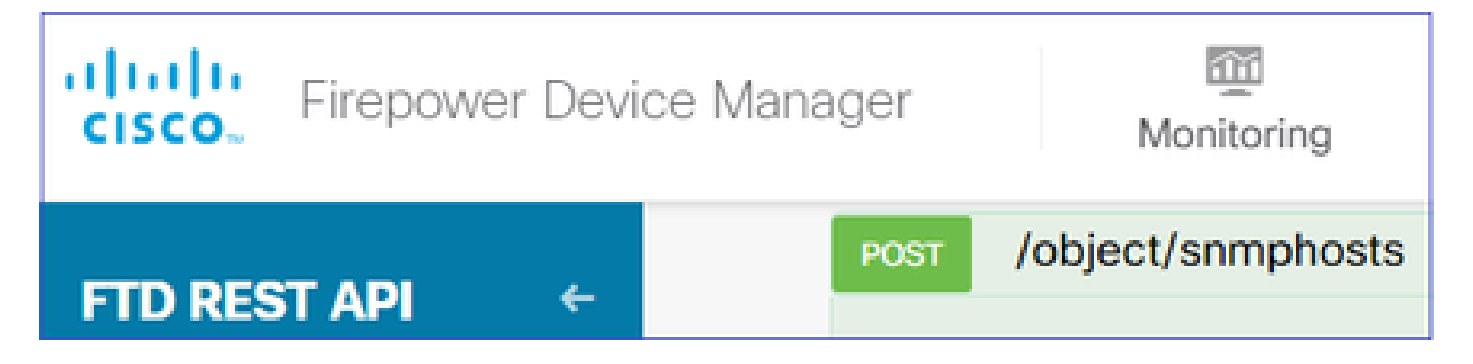

使用此JSON作為模板。將以上步驟中的資料複製並貼上到模板中,如下所示:

```
{
"version": null,
"name": "snmpv3-host",
"description": null,
"managerAddress": {
"version": "bsha3bhghu3vmk",
"name": "snmpHost",
"id": "1d10ce6d-49de-11eb-a432-e320cd56d5af",
"type": "networkobject"
},
"pollEnabled": true,
"trapEnabled": true,
"securityConfiguration": {
"authentication": {
"version": "bmwzw4iw7php7",
"name": "snmpUser",
"id": "65da6c50-49df-11eb-a432-e7823944dabc",
"type": "snmpuser"
},
"type": "snmpv3securityconfiguration"
},
"interface": {
"version": "kkpkibjlu6qro",
"name": "inside",
"id": "fc3d07d4-49d2-11eb-85a8-65aec636a0fc",
"type": "physicalinterface"
},
"id": null,
"type": "snmphost"
}
```

附註:

- 用從步驟1接收的資訊替換managerAddress id、type、version和name中的值
- 使用從步驟2接收的資訊替換身份驗證中的值
- 使用從步驟3接收的資料替換介面中的值
- 對於SNMP2,沒有身份驗證,型別為snmpv2csecurityconfiguration,而不是 snmpv3securityconfiguration

將修改的JSON資料複製到正文部分

| CISCO Firepower Device Mana               | nager Monitoring Policies Objects Device: FP11 |                                                                               |                                                                                                    | Device: FP1120-1 |             |
|-------------------------------------------|------------------------------------------------|-------------------------------------------------------------------------------|----------------------------------------------------------------------------------------------------|------------------|-------------|
| FTD REST API ← API Explorer Exerc Cotales | Response<br>Parameter<br>Parameter<br>body     | Content Type a                                                                | application/json                                                                                                 | <b>v</b>         | Description |
| Error Catalog                             |                                                | version<br>"name":<br>"descrip<br>"manager<br>"version<br>"name":<br>Paramete | ": null,<br>"snmpv3-host",<br>otion": null,<br>"Address": {<br>": "bsha3bhghu<br>"snmpHost",<br>er content type: | aBvmk",          | •<br>n •    |

向下滾動並選擇TRY IT OUT!按鈕以執行API呼叫。成功的呼叫返迴響應代碼200。

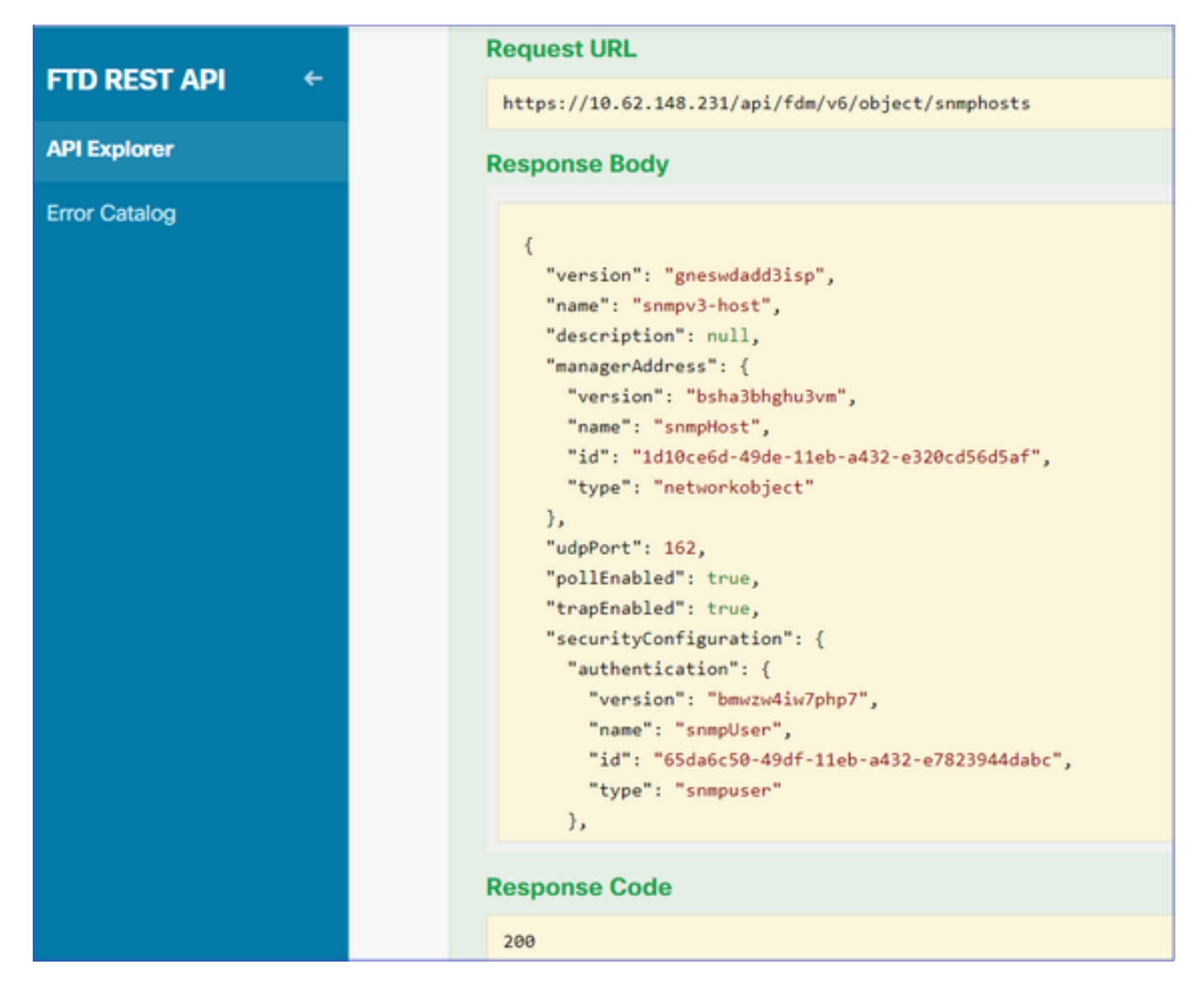

導航到FDM GUI並部署更改。您可以看到大部分SNMP組態:

| Pe | ending Changes                                                                         |                                                                                                    |                                      |            | 3 | ×      |
|----|----------------------------------------------------------------------------------------|----------------------------------------------------------------------------------------------------|--------------------------------------|------------|---|--------|
| 0  | Last Deployment Completed Successfully<br>29 Dec 2020 02:32 PM. See Deployment History |                                                                                                    |                                      |            |   |        |
|    | Deployed Version (29 Dec 2020 02:32 PM)                                                | Pending Version                                                                                                    | on                                   |            | G | LEGEND |
| 0  | Network Object Added: snmpHost                                                         |                                                                                                    |                                      |            |   | ^      |
|    | -                                                                                      | <pre>subType: Host<br/>value: 192.168.203<br/>isSystemDefined: f<br/>dnsResolution: IPV<br/>description: SNMP<br/>name: snmpHost</pre> | .61<br>alse<br>4_ONLY<br>Server Host |            |   |        |
| 0  | snmphost Added: snmpv3-host                                                            |                                                                                                    |                                      |            |   |        |
|    | -                                                                                      | udpPort: 162<br>pollEnabled: true<br>trapEnabled: true<br>name: snmpv3-host                                                            |                                      |            |   | ł      |
|    | snmpInterface:                                                                         |                                                                                                    |                                      |            |   |        |
|    |                                                                                        | inside                                                                                                    |                                      |            |   |        |
|    | -                                                                                      | snmpHost                                                                                                    |                                      |            |   |        |
|    | securityConfiguration.authentication:                                                  | enmoliean                                                                                                    |                                      |            |   |        |
|    |                                                                                        | Simposer                                                                                                    |                                      |            |   |        |
| M  | DRE ACTIONS V                                                                          |                                                                                                    | CANCEL                               | DEPLOY NOW |   | *      |

# SNMP v2c

對於v2c,您不需要建立使用者,但是仍需要:

- 1. 建立網路對象配置(與SNMPv3部分中所述相同)
- 2. 獲取介面資訊(與SNMPv3-節中所述相同)
- 3. 建立新的SNMPv2c主機對象

以下是建立SNMPv2c對象的JSON負載的示例:

```
{
    "version": null,
    "name": "snmpv2-Host",
    "description": null,
    "managerAddress": {
    "version": "bsha3bhghu3vmk",
    "name": "snmpv4hostgrp",
    "id": "ldl0ce6d-49de-11eb-a432-e320cd56d5af",
    "type": "networkobject"
    },
    "pollEnabled": true,
    "trapEnabled": true,
    "trapEnabled": true,
    "securityConfiguration": {
    "community": "cisco123",
    "type": "snmpv2csecurityconfiguration"
```

```
},
"interface": {
"version": "kkpkibjlu6qro",
"name": "inside",
"id": "fc3d07d4-49d2-11eb-85a8-65aec636a0fc",
"type": "physicalinterface"
},
"id": null,
"type": "snmphost"
}
```

# 使用POST方法部署JSON負載:

| CISCO. Firepower Device Mana | ager M                     | 1000 Monitoring                                                                                           | Policies                                                                                                 |                     | Device | : FP1120-1  |
|------------------------------|----------------------------|----------------------------------------------------------------------------------------------------|----------------------------------------------------------------------------------------------------|---------------------|--------|-------------|
| FTD REST API ←               | Response Con<br>Parameters | ntent Type app                                                                                            | plication/json                                                                                           | ~                   |        |             |
| API Explorer                 | Parameter                  | eter Value Desc                                                                                           |                                                                                                    |                     |        | Description |
| Error Catalog                | body                       | {     "version":     "name": "s     "descripti     "managerAd     "version":     "name": "s     Parameter | : null,<br>snmpv2-Host",<br>ion": null,<br>ddress": {<br>: "bsha3bhghu<br>snmpv4hostgrp<br>content type: | <sup>i3vmk</sup> ", | *<br>* |             |

向下滾動並選擇TRY IT OUT!按鈕以執行API呼叫。成功的呼叫返迴響應代碼200。

| ETD REST API ← | Request URL                                                                                                    |
|----------------|----------------------------------------------------------------------------------------------------|
|                | https://10.62.148.231/api/fdm/v6/object/snmphosts                                                                                                    |
| API Explorer   | Response Body                                                                                                    |
| Error Catalog  | <pre>"udpPort": 162, "pollEnabled": true, "trapEnabled": true, "securityConfiguration": {     "community": "***********************************</pre> |
|                | Response Code                                                                                                    |
|                | 200                                                                                                    |

# SNMP組態移除

步驟 1.

取得SNMP主機資訊(SNMP > /object/snmpsts):

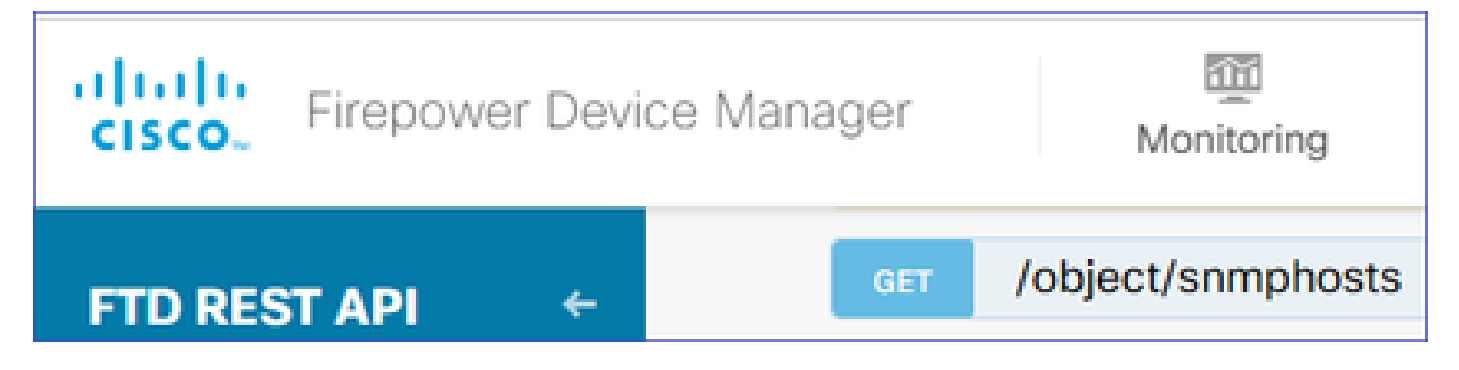

向下滾動並選擇TRY IT OUT!按鈕以執行API呼叫。成功的呼叫返迴響應代碼200。

您會得到一個對象清單。記下要刪除的snmphost對象的id:

<#root>

```
{
"items": [
{
"version": "ofaasthu26ulx",
"name": "snmpv2-Host",
"description": null,
"managerAddress": {
"version": "bsha3bhghu3vm",
"name": "snmpHost",
"id": "1d10ce6d-49de-11eb-a432-e320cd56d5af",
"type": "networkobject"
},
"udpPort": 162,
"pollEnabled": true,
"trapEnabled": true,
"securityConfiguration": {
"community": "*******",
"type": "snmpv2csecurityconfiguration"
},
"interface": {
"version": "kkpkibjlu6qro",¬
"name": "inside",
"hardwareName": "Ethernet1/2",
"id": "fc3d07d4-49d2-11eb-85a8-65aec636a0fc",
"type": "physicalinterface"
},
"id": "
1bfbd1f0-4ac6-11eb-a432-e76cd376bca7
"type": "snmphost",
"links": {
"self": "https://10.62.148.231/api/fdm/v6/object/snmphosts/1bfbd1f0-4ac6-11eb-a432-e76cd376bca7"
}
```

},

在SNMP > /object/snmphosts{objId}中選擇DELETE選項。貼上在步驟1中收集的ID:

|               | DELETE /object/snmphosts/{objld}                                                        |
|---------------|-----------------------------------------------------------------------------------------|
| FID RESTAPI 🗢 |                                                                                         |
| API Explorer  | Implementation Notes<br>This API call is not allowed on the standby unit in an HA pair. |
| Error Catalog | Parameters                                                                              |
|               | Parameter Value                                                                         |
|               | objId 1bfbd1f0-4ac6-11eb-a432-e76cd376bca7                                              |
|               |                                                                                         |

向下滾動並選擇TRY IT OUT!按鈕以執行API呼叫。該呼叫返迴響應代碼400。

| Response Code                                                                                                    |
|----------------------------------------------------------------------------------------------------|
| 400                                                                                                    |
| Response Headers                                                                                                    |
| <pre>{     "accept-ranges": "bytes",     "cache-control": "no-cache, no-store",     "connection": "close",     "content-type": "application/json;charset=UTF-8",     "date": "Wed, 30 Dec 2020 18:00:41 GMT",     "expires": "0",     "pragma": "no-cache",     "server": "Apache",     "server": "Apache",     "strict-transport-security": "max-age=63072000; includeSubdomains; preload, max-age=31536000 ; includeSubDomains",     "transfer-encoding": "chunked",     "x-content-type-options": "nosniff",     "x-frame-options": "SAMEORIGIN, SAMEORIGIN",     "x-xss-protection": "1; mode=block" }</pre> |

步驟 3.

部署更改:

| Pending Changes                                                                                                    |                                                                                                    |                 |    | ×    |    |  |
|----------------------------------------------------------------------------------------------------|----------------------------------------------------------------------------------------------------|-----------------|----|------|----|--|
| Deployment is in progress<br>It may take a few minutes to complete. Go to Deployment History to see what is deployed |                                                                                                    |                 |    |      |    |  |
|                                                                                                    | Deployed Version (30 Dec 2020 06:42 PM)                                                                                                    | Pending Version | 0  | LEGR | ND |  |
| snmphost Removed: snmpv2-Host                                                                                        |                                                                                                    |                 |    |      | *  |  |
|                                                                                                    | <pre>securityConfiguration.community.masked: false securityConfiguration.community.encryptedString: *** udpPort: 162 pollEnabled: true trapEnabled: true name: snmpV2-Host snmpInterface: inside managerAddress: snmpHost</pre> | -               |    |      |    |  |
|                                                                                                    |                                                                                                    |                 | ОК |      |    |  |

部署將刪除主機資訊:

## <#root>

FP1120-1#

show run snmp-server

snmp-server group AUTH v3 auth
snmp-server group PRIV v3 priv
snmp-server group NOAUTH v3 noauth
snmp-server location null
snmp-server contact null
snmp-server community \*\*\*\*\*

# v2c的snmpwalk失敗:

## <#root>

root@kali2:~#

snmpwalk -v2c -c cisco123 -OS 192.168.203.71

Timeout: No Response from 192.168.203.71

# 對於v3,必須按此順序刪除對象。

1. SNMP主機(成功的返回代碼為204)

2. SNMP使用者(成功的返回代碼為204)

如果嘗試以錯誤的順序刪除對象,則會出現以下錯誤:

## <#root>

```
{
"error": {
"severity": "ERROR",
"key": "Validation",
"messages": [
{
"description": "You cannot delete the object because it contains SNMPHost: snmpv3-host2, SNMPHost: snmp
```

You must remove the object from all parts of the configuration before you can delete it.",

```
"code": "deleteObjWithRel",
"location": ""
}
]
}
```

# 驗證

SNMP v3驗證

部署後,導覽至FTD CLI以驗證SNMP組態。請注意,engineID值是自動生成的。

<#root>

FP1120-1#

connect ftd

>

system support diagnostic-cli

Attaching to Diagnostic CLI ... Press 'Ctrl+a then d' to detach. Type help or '?' for a list of available commands.

FP1120-1>

enable

Password: FP1120-1#

show run all snmp-server

```
snmp-server group AUTH v3 auth
snmp-server group PRIV v3 priv
snmp-server group NOAUTH v3 noauth
snmp-server user snmpUser PRIV v3
engineID 80000009febdf0129a799ef469aba2d5fcf1bfd7e86135a1f8
encrypted auth sha ca:1b:18:f3:62:b1:63:7e:92:34:92:b3:cf:54:86:f9:8e:2a:4c:fd priv aes 128 ca:1b:18:f3
snmp-server listen-port 161
snmp-server host inside 192.168.203.61 version 3 snmpUser udp-port 162
snmp-server location null
snmp-server contact null
snmp-server community *****
snmp-server enable traps snmp authentication linkup linkdown coldstart warmstart
no snmp-server enable traps syslog
no snmp-server enable traps ipsec start stop
no snmp-server enable traps entity config-change fru-insert fru-remove fan-failure power-supply power-s
no snmp-server enable traps memory-threshold
no snmp-server enable traps interface-threshold
no snmp-server enable traps remote-access session-threshold-exceeded
no snmp-server enable traps connection-limit-reached
no snmp-server enable traps cpu threshold rising
no snmp-server enable traps ikev2 start stop
no snmp-server enable traps nat packet-discard
no snmp-server enable traps config
no snmp-server enable traps failover-state
no snmp-server enable traps cluster-state
snmp-server enable oid mempool
snmp-server enable
```

## snmpwalk測試

#### <#root>

```
root@kali2:~#
```

snmpwalk -v3 -l authPriv -u snmpUser -a SHA -A ciscol23 -x AES -X ciscol23 192.168.203.71
iso.3.6.1.2.1.1.1.0 = STRING: "Cisco Firepower Threat Defense, Version 6.7.0 (Build 65), ASA Version 9.
iso.3.6.1.2.1.1.2.0 = OID: iso.3.6.1.4.1.9.1.2663
iso.3.6.1.2.1.1.3.0 = Timeticks: (1616700) 4:29:27.00
iso.3.6.1.2.1.1.4.0 = STRING: "null"
iso.3.6.1.2.1.1.5.0 = STRING: "FP1120-1"
iso.3.6.1.2.1.1.6.0 = STRING: "null"
iso.3.6.1.2.1.1.7.0 = INTEGER: 4
...

# SNMP v2c驗證

<#root>

FP1120-1#

show run snmp-server

```
snmp-server host inside 192.168.203.61 community ***** version 2c
```

```
snmp-server location null
snmp-server contact null
snmp-server community *****
```

適用於v2c的snmpwalk:

## <#root>

```
root@kali2:~#
```

```
snmpwalk -v2c -c cisco123 -OS 192.168.203.71
```

iso.3.6.1.2.1.1.1.0 = STRING: "Cisco Firepower Threat Defense, Version 6.7.0 (Build 65), ASA Version 9.7
iso.3.6.1.2.1.1.2.0 = OID: iso.3.6.1.4.1.9.1.2663
iso.3.6.1.2.1.1.3.0 = Timeticks: (10482200) 1 day, 5:07:02.00
iso.3.6.1.2.1.1.4.0 = STRING: "null"
iso.3.6.1.2.1.1.5.0 = STRING: "FP1120-1"
iso.3.6.1.2.1.1.6.0 = STRING: "null"
iso.3.6.1.2.1.1.7.0 = INTEGER: 4

# 疑難排解

在防火牆上啟用含有追蹤軌跡的擷取:

## <#root>

FP1120-1#

capture CAPI trace interface inside match udp any any eq snmp

使用snmpwalk工具並驗證您是否可以看到資料包:

### <#root>

FP1120-1#

show capture

capture CAPI type raw-data trace interface inside

[Capturing - 3137 bytes]

match udp any any eq snmp

## 捕獲內容:

## <#root>

FP1120-1#

show capture CAPI

154 packets captured

| 1: 17:04:16.720131 | 192.168.203.61.51308 > 192.168.203.71.161: | udp 39  |
|--------------------|--------------------------------------------|---------|
| 2: 17:04:16.722252 | 192.168.203.71.161 > 192.168.203.61.51308: | udp 119 |
| 3: 17:04:16.722679 | 192.168.203.61.51308 > 192.168.203.71.161: | udp 42  |
| 4: 17:04:16.756400 | 192.168.203.71.161 > 192.168.203.61.51308: | udp 51  |
| 5: 17:04:16.756918 | 192.168.203.61.51308 > 192.168.203.71.161: | udp 42  |

## 驗證SNMP伺服器統計資訊計數器是否顯示SNMP Get或Get-next請求和響應:

<#root>

FP1120-1#

show snmp-server statistics

62 SNMP packets input

0 Bad SNMP version errors0 Unknown community name0 Illegal operation for community name supplied0 Encoding errors

58 Number of requested variables

0 Number of altered variables
0 Get-request PDUs

0 Get-bulk PDUs
0 Set-request PDUs (Not supported)

58 SNMP packets output

```
O Too big errors (Maximum packet size 1500)
O No such name errors
O Bad values errors
O General errors
```

58 Response PDUs

0 Trap PDUs

## 追蹤輸入封包。資料包通過非NAT傳送到內部NLP介面:

<#root>

FP1120-1#

```
show capture CAPI packet-number 1 trace
```

30 packets captured

1: 17:04:16.720131 192.168.203.61.51308 > 192.168.203.71.

#### 161

: udp 39 Phase: 1 Type: CAPTURE Subtype: Result: ALLOW Config: Additional Information: MAC Access list

Phase: 2 Type: ACCESS-LIST Subtype: Result: ALLOW Config: Implicit Rule Additional Information: MAC Access list

Phase: 3

Type: UN-NAT

Subtype: static Result: ALLOW Config: Additional Information: NAT divert to egress interface nlp\_int\_tap(vrfid:0) Untranslate 192.168.203.71/161 to 169.254.1.3/4161 Phase: 4 Type: ACCESS-LIST Subtype: Result: ALLOW Config: Implicit Rule Additional Information: Phase: 5 Type: NAT Subtype: per-session Result: ALLOW Config: Additional Information: Phase: 6 Type: IP-OPTIONS Subtype: Result: ALLOW Config: Additional Information: Phase: 7 Type: NAT Subtype: rpf-check Result: ALLOW Config: Additional Information: Phase: 8 Type: NAT Subtype: per-session Result: ALLOW Config: Additional Information: Phase: 9 Type: FLOW-CREATION Subtype: Result: ALLOW Config: Additional Information: New flow created with id 1078, packet dispatched to next module Phase: 10 Type: INPUT-ROUTE-LOOKUP-FROM-OUTPUT-ROUTE-LOOKUP Subtype: Resolve Preferred Egress interface Result: ALLOW Config: Additional Information:

Found next-hop 169.254.1.3 using egress ifc nlp\_int\_tap(vrfid:0)

Phase: 11 Type: ADJACENCY-LOOKUP Subtype: Resolve Nexthop IP address to MAC Result: ALLOW Config: Additional Information: Found adjacency entry for Next-hop 169.254.1.3 on interface nlp\_int\_tap Adjacency :Active MAC address 3208.e2f2.b5f9 hits 0 reference 1

Result:

input-interface: inside(vrfid:0)

input-status: up
input-line-status: up

output-interface: nlp\_int\_tap(vrfid:0)

output-status: up output-line-status: up

Action: allow

## NAT規則自動部署為SNMP配置的一部分:

<#root>

FP1120-1#

show nat

```
Manual NAT Policies (Section 1)
1 (nlp_int_tap) to (inside) source dynamic nlp_client_0_192.168.203.61_intf4 interface destination stat
translate_hits = 0, untranslate_hits = 0
```

Auto NAT Policies (Section 2)

...

2 (nlp\_int\_tap) to (inside) source static nlp\_server\_0\_snmp\_intf4 interface service udp 4161 snmp

translate\_hits = 0, untranslate\_hits = 2

在後端埠UDP 4161中偵聽SNMP流量:

#### <#root>

>

#### expert

admin@FP1120-1:~\$

```
sudo netstat -an | grep 4161
```

Password: udp 0 0 169.254.1.3:4161 0.0.0.0:\* udp6 0 0 fd00:0:0:1::3:4161 :::\*

在配置不正確/不完整的情況下,輸入SNMP資料包會被丟棄,因為沒有UN-NAT階段:

#### <#root>

FP1120-1#

show cap CAPI packet-number 1 trace

6 packets captured

1: 18:36:35.868485 192.168.203.61.50105 > 192.168.203.71.

161

: udp 42 Phase: 1 Type: CAPTURE Subtype: Result: ALLOW Config: Additional Information: MAC Access list Phase: 2 Type: ACCESS-LIST Subtype: Result: ALLOW Config: Implicit Rule Additional Information: MAC Access list Phase: 3 Type: ROUTE-LOOKUP Subtype: No ECMP load balancing Result: ALLOW Config: Additional Information: Destination is locally connected. No ECMP load balancing.

Found next-hop 192.168.203.71 using egress ifc identity(vrfid:0)

Phase: 4 Type: NAT Subtype: per-session Result: ALLOW Config: Additional Information:

Phase: 5

Type: ACCESS-LIST

Subtype:

Result: DROP

Config: Implicit Rule Additional Information:

Result: input-interface: inside(vrfid:0) input-status: up input-line-status: up Action: drop

Drop-reason: (acl-drop) Flow is denied by configured rule, Drop-location: frame 0x0000557415b6347d flow

## FTD LINA系統日誌顯示輸入封包遭捨棄:

#### <#root>

#### FP1120-1#

show log | include 161

Dec 30 2020 18:36:38: %FTD-7-710005: UDP request discarded from 192.168.203.61/50105 to inside:192.168. Dec 30 2020 18:36:39: %FTD-7-710005: UDP request discarded from 192.168.203.61/50105 to inside:192.168.

# 問答

問:是否可以使用FTD管理介面傳送SNMP消息?

## 不,目前不支援。

相關增強缺陷:<u>https://bst.cloudapps.cisco.com/bugsearch/bug/CSCvu48012</u>

# 相關資訊

- 適用於 Firepower 裝置管理員 6.7 版的 Cisco Firepower 威脅防禦設定指南
- <u>Cisco Firepower威脅防禦REST API指南</u>
- <u>Cisco Firepower發行說明,版本6.7.0</u>

# 關於此翻譯

思科已使用電腦和人工技術翻譯本文件,讓全世界的使用者能夠以自己的語言理解支援內容。請注 意,即使是最佳機器翻譯,也不如專業譯者翻譯的內容準確。Cisco Systems, Inc. 對這些翻譯的準 確度概不負責,並建議一律查看原始英文文件(提供連結)。